## Envoyer un courriel avec La poste

# 1) Aller sur le site de laposte-éducation <u>http://education.laposte.net/</u>

Vous renseignez les champs « identifiant » et « mot de passe »

puis vous cliquer sur « <u>connexion</u> »

pour accéder à votre boîte aux lettres.

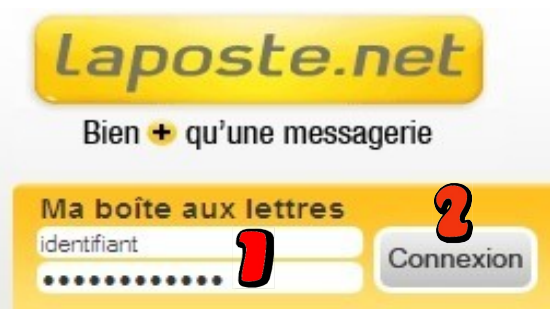

# 2) Présentation de votre boîte aux lettres

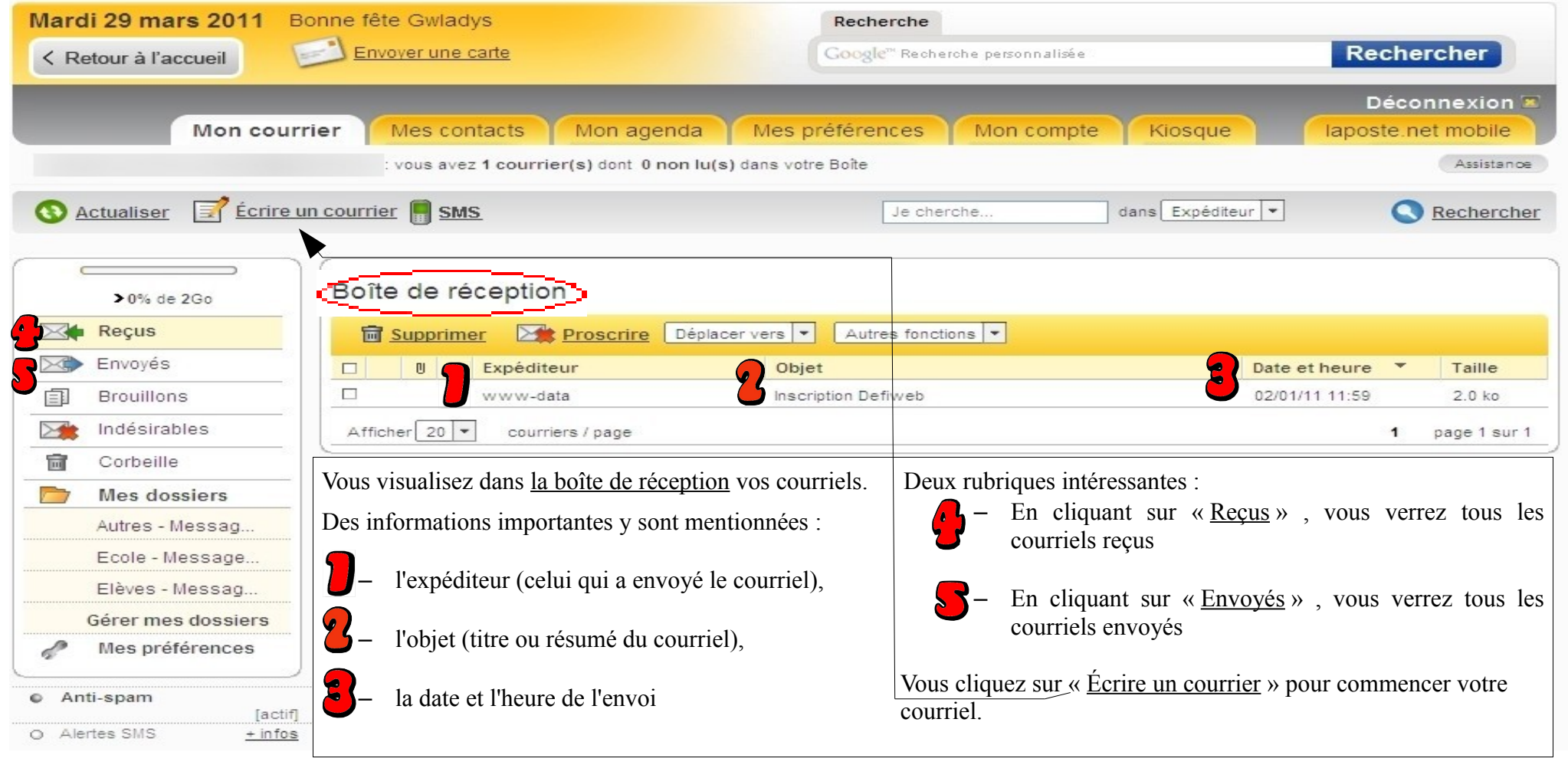

L'équipe TICE du Loiret

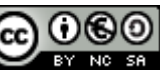

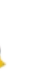

# 3) Écrire un courrier

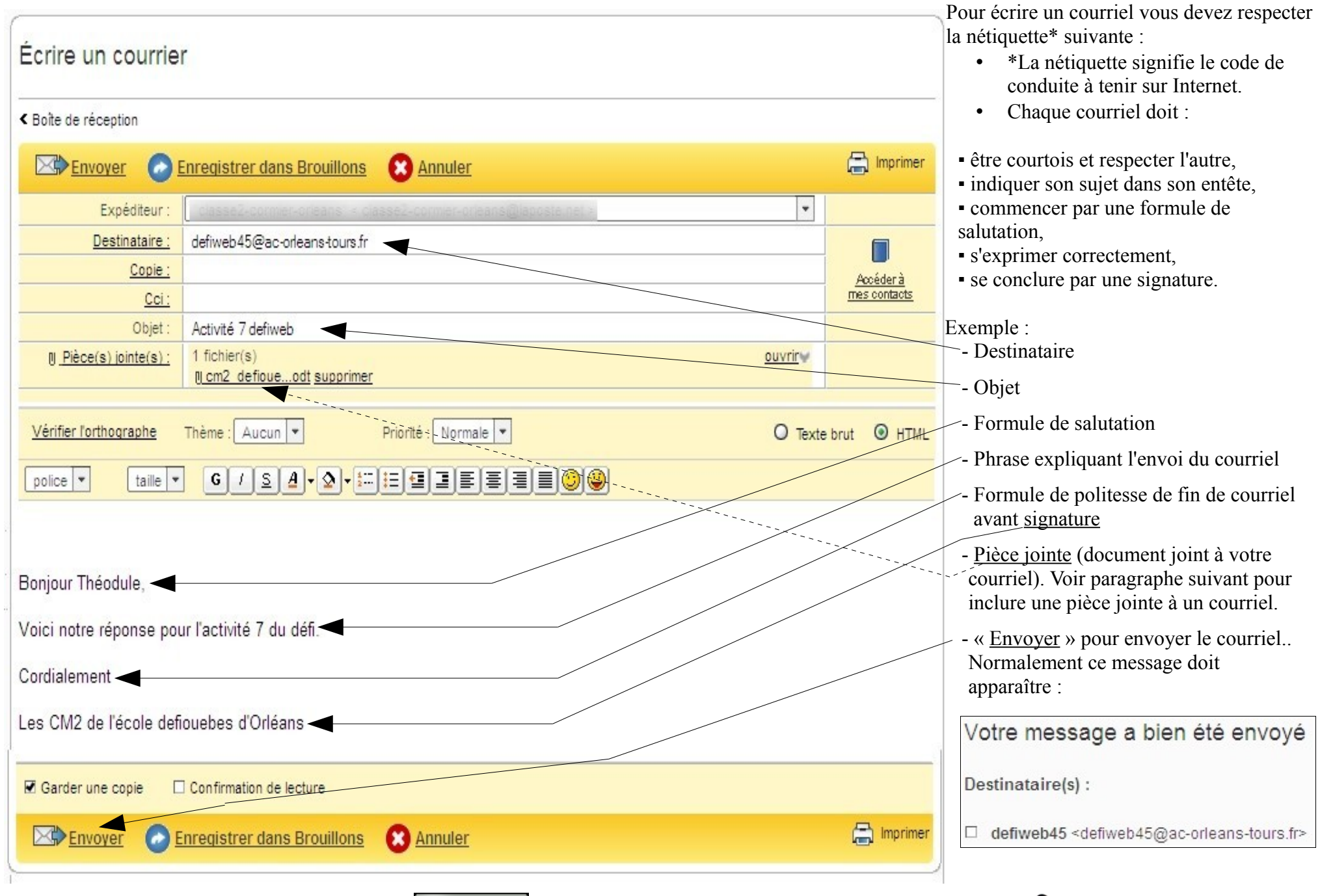

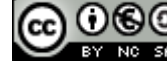

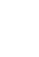

### 4) Inclure un document (pièce jointe) à un courriel

Pour inclure un document, vous cliquez sur <u>Pièce(s) jointe(s)</u> (dans la rubrique « Écrire un courrier »).

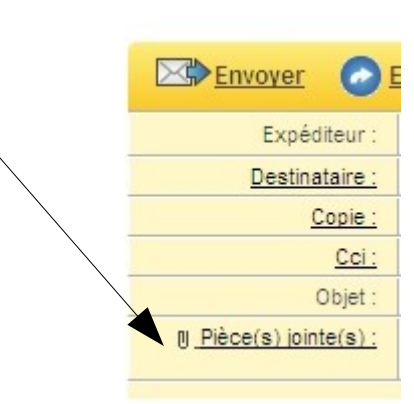

Une fenêtre s'ouvre :

#### **Pièces Jointes** ?× Envoi du fichier G 🗊 📂 🖽- Retour à l'écriture du courrier Regarder dans : CM2 ~ Nom 🔺 Date de Taille Type 4 3 212 Ko Feuille Microsoft Off... 15/12/20 Attacher les fichiers depuis votre ordinateur 11 Mes documents 170 Ko Feuille Microsoft Off... 11/01/20 récents 21 Ko Texte OpenDocument 21/03/20 Cliquez sur Parcourir pour sélectionner un fichier, puis ajoutez-le à la liste. : 103 Ko Document Microsoft... 09/11/20 Parcourir\_ Ajouter ce document Lorsque vous appuyez sur le bouton 'Ajouter de lureau document', votre fichier est téléchargé et apparaît dans la liste des fichiers attachéz Cliquez sur OK pour retourner à la rédaction de votre courrier Mes documents Vous cliquez sur « Parcourir »pour chercher le document à joindre. J Poste de travail Vous sélectionnez votre fichier < 13 et vous cliquez sur « Ouvrir » Nom du fichier cm2\_defiouebes\_orleans.odt Ouvrir Annuler Fichiers de type Tous les fichiers Favoris réseau

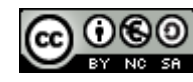

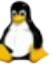

### Pièces Jointes

< Retour à l'écriture du courrier

| Cliquez sur Parcourir pour sélectionner un fichier, puis ajoutez-le à la liste. :<br>c:\Mes_Documents\CM2\cm2defioue Parcourir_ <u>Ajouter ce document</u>                                 | Fichiers attachés :                                                                            |          |
|----------------------------------------------------------------------------------------------------|------------------------------------------------------------------------------------------------|----------|
|                                                                                                    | cm2_defiouebes_orleans.odt                                                                     |          |
| sque vous appuyez sur le bouton 'Ajouter ce document', votre ficher est téléchargé et<br>caraît dans la liste des fichiers attachés. Cliquez sur OK pour retzurner à la rédaction de votre |                                                                                                |          |
| rier                                                                                                    |                                                                                                |          |
|                                                                                                    |                                                                                                |          |
|                                                                                                    |                                                                                                |          |
|                                                                                                    |                                                                                                | Supprimo |
|                                                                                                    | Pour supprimer un fichier attache de la liste, selectionnez le puis<br>cliquez sur 'Supprimer' | Supprine |

Vous cliquez sur « <u>Ajouter ce document</u> ». Après quelques instants (le temps de charger votre document), le nom de votre fichier apparaît dans <u>ce cadre</u>. Manipulation à refaire si vous voulez ajouter d'autres pièces jointes. Ensuite, vous cliquez sur « <u>Ok</u> »

| Envoyer 📀 Enregistrer dans Brouillons 😢 Annuler                                  | 🖨 Imprimer          | Votre pièce jointe est maintenant liée à |
|----------------------------------------------------------------------------------|---------------------|------------------------------------------|
| Expéditeur :                                                                     | •                   | votre courriel.                          |
| Destinataire :                                                                   |                     |                                          |
| Copie :                                                                          | Accéderà            |                                          |
| <u>Cci:</u>                                                                      | mes contacts        | _                                        |
| Objet :                                                                          |                     | _                                        |
| I) <u>Pièce(s) jointe(s)</u> : 1 fichier(s)   I) <u>Cm2 defioueodt supprimer</u> | <u>ouvrir</u> ₩     |                                          |
|                                                                                  |                     |                                          |
| Vérifier l'orthographe Thème : Aucun 💌 Priorité : Normale 💌                      | O Texte brut 💿 HTML |                                          |
|                                                                                  |                     |                                          |
|                                                                                  |                     | -                                        |

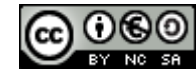

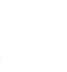